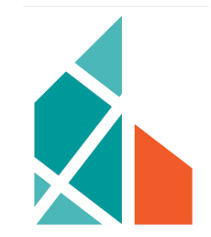

# **BIS PORTĀLS**

## Sistēmas lietojamības jauninājumi

## Informatīvais materiāls

Materiāla mērķauditorija: BIS publiskā portāla reģistrētie lietotāji

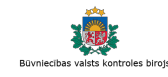

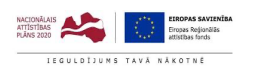

🚛 tietoevcy

2025

## SATURS

| 1. HORIZONTĀLĀS NAVIGĀCIJAS PAPILDINĀJUMS - VERTIKĀLĀ IZVĒLNE "VAIRĀK" | . 2 |
|------------------------------------------------------------------------|-----|
| 2. NAVIGĀCIJAS NOFORMĒJUMS EKSPLUATĀCIJAS LIETĀS                       | .4  |
| 3. PĒDĒJĀS SKATĪTĀS BŪVNIECĪBAS LIETAS                                 | . 5 |
| 4. DOKUMENTU MEKLĒŠANA BŪVDARBU GAITAS DOKUMENTOS                      | .6  |
| 5. MEKLĒŠANA BŪVNIECĪBAS LIETAS PILNVARĀS UN DELEĢĒJUMOS               | . 7 |
| 6. DARBĪBAS BŪVDARBU ŽURNĀLA SARAKSTĀ                                  | . 8 |

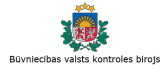

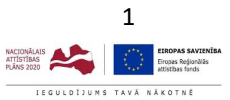

## 1. HORIZONTĀLĀS NAVIGĀCIJAS PAPILDINĀJUMS - VERTIKĀLĀ IZVĒLNE "VAIRĀK"

|   |                                |                                                           |                                                       | IEPRIEK      | ŠĒJĀ VERS         | SIJA:       |             |              |                |                               |                         |
|---|--------------------------------|-----------------------------------------------------------|-------------------------------------------------------|--------------|-------------------|-------------|-------------|--------------|----------------|-------------------------------|-------------------------|
|   | BŪVNIECĪBAS IN                 | IFORMĀCIJAS SIS                                           | ſĒMA                                                  |              | Meklēt            | C           |             |              |                |                               | V XC                    |
| • | REĢISTRĒT JAUNU <del>-</del>   | BŪVNIECĪBAS LIETAS                                        | PILNVARAS / DELEĢĒJUMI <del>-</del>                   | IZVĒLĒTĀS 1  | IEROSINĀTĀJA (    | B PILNVARU  | 0 DALĪBNIEK | \ 0   ĪP/    | AŠNIEKA O      | PIEKĻUVES O                   | TN B <mark>e</mark> z ► |
|   | BŪVNIECĪBAS I<br>TMP-741009-21 | LIETA: TESTS<br>1834 · 10.09.2023 10:51<br>Dati dokumenti | • <u>Notikumu vēsture</u> •<br>PERSONAS DOKUMENTU SAS | SKAŅOJUMI TE | HNISKIE NOTEIKUMI | BÖVPROJEKTS | RĒĶINI ATZ  | INUMI EN     | IERGOSERTIFIKJ | ĂTI   APTUREŠA <mark>N</mark> |                         |
| 1 |                                | <br>©                                                     | leceres izstrāde                                      | 0 —          | BUN izpilde       | - ()        | Būvdarbi    | - 0          |                |                               |                         |
|   |                                |                                                           |                                                       |              |                   |             | Grupas      | ( IZBEIGT LI |                | PIEVIENOT ARHIVAM             | 7                       |
|   | * PAMATINF                     | ORMĀCIJA                                                  |                                                       |              |                   |             |             |              |                |                               |                         |

|                                  |                                                              |                          | JAUNĀ \                  | /ERSIJA:                          |                  |                |                                       |
|----------------------------------|--------------------------------------------------------------|--------------------------|--------------------------|-----------------------------------|------------------|----------------|---------------------------------------|
| BŪVNIECĪBAS IN                   | FORMĀCIJAS SIST                                              | ĒMA                      | Meklēt                   | Q                                 | 88 🖄             |                | ? @ @ LV                              |
|                                  |                                                              |                          |                          |                                   |                  | 1              | Izvēlētais profils: Andris Paraudziņā |
| REĢISTRĒT JAUNU $ \sim $         | BŪVNIECĪBAS LIETAS                                           | PILNVARAS / DELEĢĒJUMI 🗸 | IZVĒLĒTĀS 58             | IEROSINĀTĀJA 3162 PILI            | IVARU 5281       | DALĪBNIEKA 314 | ĪPAŠNIEKA O VAIRĀ                     |
|                                  |                                                              |                          |                          |                                   |                  | Dar            | rbojos kā: Andris Paraudziņs          |
| BŪVNIECĪBAS L<br>BIS-BL-380942-8 | <b>IETA: SAPŅU BŪVE</b><br>741 · <mark>Būvdarbi</mark> · RĒZ | EKNES PILSĒTAS DOME · Re | estaurācija · 03.10.2023 | 10:05 - <u>Notikumu vēsture</u> - |                  |                | 2 🖈                                   |
| AKTUĀLIE DATI                    | DOKUMENTI PERSON                                             | AS DOKUMENTU SASKAŅOJUM  | I TEHNISKIE NOTEIK       | UMI BŪVPROJEKTS RĒĶI              | NI ATZINUMI      | BŪVDARBU GAI   | TA VAIRĀK 🚍                           |
| BŪVDARBU ŽURNĀLS                 | PERSONAS BŪV                                                 | DARBU LĪGUMI BŪVPROJEKTS | KONFIGURĀCIJA            | MATERIĀLU KONFIGURĀCIJA           | DOKUMENTI        |                |                                       |
| KOPSKATS                         | DIENAS DARBI MATERIA                                         | LI UN BŪVIZSTRĀDĀJUMI MA | TERIĀLU APSTIPRINĀŠANA   | TESTĒŠANAS PĀRSKATI               | SPECIĂLIE DARBI  | PIEŅEMŠANAS AI | KTI VAIRĀK 🚍                          |
| Jums eksistē neap                | stiprināti būvdarbu žurnāla                                  | ieraksti!                |                          |                                   |                  |                | 3                                     |
| ► KOPSKATS                       |                                                              |                          |                          |                                   |                  |                |                                       |
| leraksta veids                   |                                                              | Statuss                  |                          |                                   | Atbildīgā person | а              |                                       |

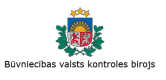

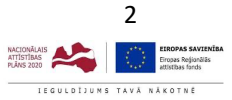

🚛 tietoevcy

#### 1. HORIZONTĀLĀS NAVIGĀCIJAS PAPILDINĀJUMS - VERTIKĀLĀ IZVĒLNE "VAIRĀK"

- (1) (2) Likvidētas "bultiņas" navigācijas bīdīšanai pa labi/kreisi.
- (3) izmantojiet izkrītošo izvēlni "VAIRĀK" \_\_\_\_\_, lai piekļūtu tām navigācijas sadaļām, kas neietilpst ekrānā.
- Navigācijas joslas ikona "VAIRĀK" parādās navigācijas joslas labajā galā situācijās, kad visas apakšsadaļas nesatilpst ekrānā horizontālajā rindā.
- Ja visas apakšadaļas redzamas ekrānā, tad ikona "VAIRĀK" nav redzama.
- Uzklikšķinot uz "VAIRĀK", izkrītošajā izvēlnē pieejams saraksts ar sadaļām, kas nav redzamas ekrānā.

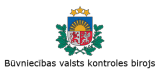

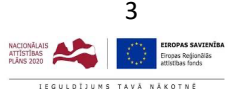

### 2. NAVIGĀCIJAS NOFORMĒJUMS EKSPLUATĀCIJAS LIETĀS

|       | × -      | -      |  |
|-------|----------|--------|--|
|       | FIZET    | A \/FF |  |
| IFPRI | FKSFL    | 4 VFF  |  |
|       | LIX3 E3/ |        |  |

| Ś. B | ŪVNIECĪBAS INFORMĀCIJ                                                                                                    | AS SISTĒMA                      |                        |                    |                    |                    |            |                        |                           |                             | Meklēt | Q | 88          |  |          | ? @         | )   L | V   3K |
|------|----------------------------------------------------------------------------------------------------|---------------------------------|------------------------|--------------------|--------------------|--------------------|------------|------------------------|---------------------------|-----------------------------|--------|---|-------------|--|----------|-------------|-------|--------|
| •    | EKSPLUATĀCIJAS LIETAS 🙎 🕴 PILM                                                                                                    | VARAS / DELEQËJUMI <del>-</del> | IPAŜNIEKA 1            | PILNVARU 1         | PÅRVALDNIEKA 0     | PIEKĻUVES          |            | IEKĻUVES PIEPRASĪJUMI  | PIEKĻUVES LĒMUMI          |                             |        |   |             |  | Izveieta | is profils: |       | •      |
|      | Ekspluatācijas lieta:<br>BIS-EL-454415-6200 - Ā                                                                                                    | dažu novada büvvaldı            | • Notikumu věsture · S | Skatīšanās vēsture |                    |                    |            |                        |                           |                             | -      |   | MĀJAS LIETA |  |          |             |       |        |
|      | PAMATDATI DOKUME                                                                                                    | INULOŅIJAN ITV                  | PERIODISKO PĀRBAU      | ZU VEIDI BŪVI      | NIECĪBAS LIETAS RE | MONTDARBI          | APSEKOŠA   | NAS REĢISTRĀCIJAS ŽURN | ĀLS EKSPLUATĀCIJAS LIETA: | LIETAS PILNVARAS/DELEĢĒJUMI |        |   |             |  |          |             |       |        |
|      | Lietas īpašums<br>Īpašuma veids<br>Kadastra numurs                                                                                                    |                                 | (                      | \$                 | K                  | opīpašums          |            |                        |                           |                             |        |   |             |  |          |             |       |        |
|      | Būve<br>Kadastra apzīmējums<br>Galvenais lietošanas ve<br>Adrese<br>Ir patvaļīga būvniecība <sup>*</sup><br>Kultūras piemineklis vai                                                                                                    | ids<br>teritorija               |                        |                    | 11<br>Ni           | 10 Viena dzīv<br>ē | vokļa māja | 15                     |                           |                             |        |   |             |  |          |             |       |        |
|      | Zemes vienības<br>Kadastra apzīmējums                                                                                                    |                                 | Zemes gabala adres     | ie.                |                    |                    | le         | pašuma kadastra numu   | rs                        |                             |        |   |             |  |          |             |       |        |
|      | and the second second s |                                 | 100.00.00.00           |                    |                    |                    |            |                        |                           |                             |        |   |             |  |          |             |       |        |

|                                                                                                    | <b>JAUNĀ VERSIJA:</b>                                               |                                          |                                       |
|----------------------------------------------------------------------------------------------------|---------------------------------------------------------------------|------------------------------------------|---------------------------------------|
| 🔬 BŪVNIECĪBAS INFORMĀCIJAS SISTĒMA                                                                                                    | Meklēt                                                              | Q 🛞 (                                    | 🖄 🕼 ? 🛞 🙁 🛛 💥                         |
|                                                                                                    |                                                                     |                                          | Izvēlētais profils: Andris Paraudziņš |
| EKSPLUATĀCIJAS LIETAS 8 PILNVARAS / DELEĢĒJUMI ~ ĪPAŠNIEKA 3 PILNVAR                                                                                                    | U 5 PĀRVALDNIEKA O PIEKĻUVES 1 PIEKĻUVES PIEPRASĪJUMI               | I PIEKĻUVES LĒMUMI                       |                                       |
| Ekspluatācijas lieta: Automātiski izveidota ekspluatācijas lieta kadastram <b>ekspluatācijas lieta kadastram eksp</b><br>BIS-EL-153048-764 · Notikumu vēsture · Skatīšanās vēstu |                                                                     |                                          | MĀJAS LIETA                           |
| PAMATDATI DOKUMENTI PAZIŅOJUMI PERIODISKO PĀRBAUŽU VEIDI BŪV                                                                                                    | NIECĪBAS LIETAS REMONTDARBI APSEKOŠANAS REĢISTRĀCIJAS ŽURNĀLS       | EKSPLUATĀCIJAS LIETAS LIETAS PILNVARAS/I | DELEĢĒJUMI                            |
| Lietas īpašums<br>Īpašuma veids<br>Kadastra numurs                                                                                                    | Dzīvokļu īpašumi                                                    |                                          |                                       |
| Būve<br>Kadastra apzīmējums<br>Galvenais lietošanas veids<br>Adrese<br>Ir patvaļīga būvniecība?<br>Kultūras piemineklis vai teritorija                                           | 80760110713001<br>1122 Triju vai vairāku dzīvokļu mājas<br>Nē<br>Nē |                                          |                                       |
| Zemes vienības                                                                                                    |                                                                     |                                          |                                       |
| Kadastra apzīmējums Zemes gabala adrese                                                                                                    | Īpašuma kadastra<br>numurs                                          |                                          |                                       |
| non Property and                                                                                                    |                                                                     |                                          |                                       |

#### 2. NAVIGĀCIJAS NOFORMĒJUMS EKSPLUATĀCIJAS LIETĀS

- Ekspluatācijas lietās navigācijas josla izkārtota vienā rindā, navigācijas joslai ir fona krāsojums un izcelta atvērtā sadaļa.
- Mazākā ekrānā josla noslēdzas ar ikonu "VAIRĀK", zem kuras pieejams saraksts ar sadaļām, kas nav redzams ekrānā uzreiz.

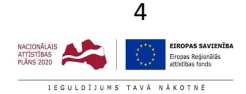

## 3. PĒDĒJĀS SKATĪTĀS BŪVNIECĪBAS LIETAS

IEPRIEKŠĒJĀ VERSIJA:

| WÁJU LIETAS       IPAŠNIEKA O       PILNVARU O       PÁŘVALDNIEKA O       APYAUJU UN KOPSAPULČU ORGANIZATORU O       EXSPLUATÁCIJAS LIETAS O         MÁJU LIETAS       Bůves kadastra apzīmējums ····       Bůves kadastra apzīmējums ····       Kadastra numurs ····         Bůves kadastra apzīmējums ····       Bůves kadastra apzīmējums ····       Kadastra numurs ····         Bůves kadastra apzīmējums ····       Kadastra numurs ····         Bůves kadastra apzīmējums ····       Kadastra numurs ···· |                                                     |                                                                |                 | -                          |                 | rofils: |
|----------------------------------------------------------------------------------------------------|-----------------------------------------------------|----------------------------------------------------------------|-----------------|----------------------------|-----------------|---------|
| MĀJU LIETAS<br>Mājas lietas numurs ① Būves kadastra apzīmējums ① Kadastra numurs ①<br>Būves adrese ① * * * * * * * * * * * * * * * * * *                                                                                                    | MĀJU LIETAS O PRĀŠNIEKA O PILNVARU O PĀRVALDNIEKA O | APTAUJU UN KOPSAPULĒU ORGANIZATORU O 🕴 EKSPLUATĀCIJAS LIETAS O |                 | Īsceļi<br>Izvēlētās lietas |                 | Tollio. |
| Mājas lietas numurs ①     Būves kadastra apzīmējums ①     Kadastra numurs ①       Būves adrese ①     •     •                                                                                                    | MĀJU LIETAS                                         |                                                                |                 |                            |                 | 1       |
| v v v v v v v v v v v v v v v v v v v                                                                                                    | Mājas lietas numurs ①                               | Būves kadastra apzīmējums 🛈                                    | Kadastra numurs |                            |                 |         |
| AUIMI                                                                                                    |                                                     |                                                                |                 |                            | soulair usus fr |         |
|                                                                                                    |                                                     |                                                                |                 |                            | RUIINII         |         |

#### **JAUNĀ VERSIJA:**

| ŪVNIECĪBAS INFORMĀCIJAS SISTĒMA                    |                                                                | Meklēt                              | Q 🛞 🖄 🚇 🎓 🤅 🤆                                                                                                    | 9 2 LV              |
|----------------------------------------------------|----------------------------------------------------------------|-------------------------------------|----------------------------------------------------------------------------------------------------|---------------------|
| NÅJU LIETAS 12 IPAŠNIEKA O PILHVARU 5              | PÅRVALDNIEKA 0 APTAUJU UN KOPSAPULČU ORGANIZATORU 9            | EKSPLUATĀCIJAS LIETAS 8             | Īsceļi                                                                                                    | ls: Andris Paraudzi |
| MĀJAS LIETA:                                       | re - Skatīšanās vēsture                                        | NGSÜTTIF PAZINGIINI MANI PIFTFIKIMI | Izvēlētās iz<br>Access skatītās lietas<br>TMP-380946-12137 - L üvniecības ie<br>BIS-BL-380917-13129 - PAZ Andrim PAraudziņ<br>BIS-BL-380917-13129 - PAZ Andrim PAraudziņ | Vairāk —            |
| Lietas īpašums                                     |                                                                | -                                   | BIS-BL-383142-2753 · Komentäru apsträdes D<br>BIS-BL-383124-2758 · TEST DU ar BUN                                                                                        |                     |
| Lūdzu, norādiet savu kontaktinformāciju mājas liet | ā. Savu kontaktinformāciju iespējams apskatīt un norādīt šeit. |                                     | Skatīt vairāk                                                                                                    |                     |
| Tpašuma veids<br>→ Lietas īpašumi                  | Dzīvokļu īpašumi                                               |                                     |                                                                                                    |                     |

#### 3. PĒDĒJĀS SKATĪTĀS BŪVNIECĪBAS LIETAS

- (1) Zem ikonas "Īsceļi" tagad pieejams saraksts ar pēdējām 5 skatītajām lietām (hronoloģiskā secībā - jaunākās augšā).
- Sarakstā var būt arī mazāks skaits lietu, vai arī neviena, ja lietotājs nekad nav iepriekš darbojies ar būvniecības lietām.
- (2) Saite "Skatīt vairāk" atver Būvniecības lietu sadaļu, ar iepriekš skatīto lietu sarakstu hronoloģiskā secībā.

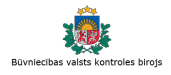

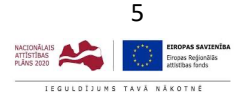

## 4. DOKUMENTU MEKLĒŠANA BŪVDARBU GAITAS DOKUMENTOS

JAUNĀ VERSIJA:

| IIECĪBAS INFORMĀCIJAS SISTĒMA                                             |                                      |                                            | Meklēt                     | Q                     | 88               | A A               | ?   🖉                          |
|---------------------------------------------------------------------------|--------------------------------------|--------------------------------------------|----------------------------|-----------------------|------------------|-------------------|--------------------------------|
|                                                                           |                                      |                                            |                            |                       |                  | Izv               | vēlētais profils: Andris Parau |
| TRËT JAUNU 🗸 🕴 BÛVNIECĪBAS LIETAS 🏾 PILNI                                 | VARAS / DELEĢĒJUMI 🗸 🕴 IZVĒLĒTĀ      | IS 58 IEROSINĀTĀJA 3162                    | PILNVARU 5280 DALĪBNIEKA 3 | 14   IPAŠNIEKA O      | PIEKĻUVES 3      | TN BEZ LIETĂM 139 |                                |
| BÜVNIECĪBAS LIETA: SAPŅU BŪVE<br>BIS-BL-380942-8741 · (Būvdardi) · RĒZEKN | ES PILSĒTAS DOME · Restaurācija      | · 03.10.2023 10:05 · <u>Notikumu vēstu</u> | <u>re</u> ·                |                       |                  |                   | 2 🖈                            |
| AKTUĀLIE DATI DOKUMENTI PERSONAS                                          | DOKUMENTU SASKAŅOJUMI TEH            | INISKIE NOTEIKUMI BŪVPROJEKTS              | RĒĶINI ATZINUMI ENERGOS    | SERTIFIKĀTI APTURĒŠAN | A UN PÄRTRAUKUMI | BŪVDARBU GAITA    | VAIRĀK 🚍                       |
| BŪVDARBU ŽURNĀLS PERSONAS BŪVDARB                                         | J LĪGUMI BŪVPROJEKTS KON             | FIGURĀCIJA MATERIĀLU KONFIGURĀ             | CIJA DOKUMENTI             |                       |                  |                   |                                |
| Jums eksistē neapstiprināti būvdarbu žurnāla ierak                        | stil                                 |                                            |                            |                       |                  |                   |                                |
| DOKUMENTI                                                                 |                                      |                                            |                            |                       |                  |                   |                                |
| ▶ Meklēšana                                                               |                                      |                                            |                            |                       |                  |                   |                                |
| Dokumenta nosaukums                                                       |                                      | Dokumenta numurs ①                         | 0                          | Dokumenta datur       | ns 🛗             |                   | 8                              |
|                                                                           |                                      |                                            |                            |                       |                  | NOTĪRĪT           | MEKLÊT                         |
| JAUNS DOKUMENTS                                                           |                                      |                                            |                            |                       |                  |                   |                                |
| Dokumenta nosaukums                                                       | <ul> <li>Dokumenta numurs</li> </ul> | Statuss                                    | Dokumenta datums           |                       |                  |                   |                                |
| Būvuzrauga pārskats                                                       | 8                                    | Sagatave ①                                 | 07.12.2023                 |                       |                  |                   |                                |
| lesniegums par obligātās civiltiesiskās<br>apdrošināšanas polisēm         | 7                                    | Sagatave ①                                 | 07.12.2023                 |                       |                  |                   |                                |
| Peakeidreiume per hūves pērbaudi                                          | -                                    |                                            |                            |                       |                  |                   |                                |
| Faskalurojums par buves parbauur                                          | 6                                    | Sagatave 🕕                                 | 06.12.2023                 |                       |                  |                   |                                |

- Būvniecības lietas Būvdarbu gaitas sadaļā "Dokumenti" tagad iespējama dokumentu atlasīšana pēc šādiem parametriem:
  - Dokumenta nosaukums izvēle no saraksta, atbilst dokumentu saraksta kolonai "Dokumenta nosaukums". Atlasīšanai ir pieejamas tikai tādas vērtības, kas eksistē konkrētās lietas sarakstā;
  - Dokumenta numurs izvēle no saraksta, atbilst dokumentu saraksta kolonai "Dokumenta numurs". Jānorāda vismaz 3 simboli, lai iegūtu izvēles sarakstu līdz 20 ierakstiem. Norādiet precīzāku vērtību (kas sastāv no vairāk par 3 simboliem), ja nepieciešamais dokumenta numurs neprādās pirmo 20 ierakstu skaitā;
  - Dokumenta datums iespēja norādīt datumu periodu No/Līdz, atbilst dokumentu saraksta kolonai "Dokumenta datums".

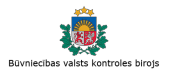

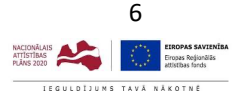

## 5. MEKLĒŠANA BŪVNIECĪBAS LIETAS PILNVARĀS UN DELEĢĒJUMOS

| UVNIECĪBAS INFORM                       | ĀCIJAS SISTĒMA                     |                       |                       |                                    |             | Meklēt                                                                                  | Q                            | 88 🕺           | ( ) ( ) ( ? )        | ) () () (V                   |
|-----------------------------------------|------------------------------------|-----------------------|-----------------------|------------------------------------|-------------|-----------------------------------------------------------------------------------------|------------------------------|----------------|----------------------|------------------------------|
|                                         |                                    |                       |                       |                                    |             |                                                                                         |                              |                | lzvēlēt              | tais profils: Andris Parauda |
| REĢISTRĒT JAUNU 🗸 🛛 BŪV                 | NIECĪBAS LIETAS PILNV              | ARAS / DELEĢĒJUMI 🗸 🍐 | IZVĒLĒTĀS 58          | IEROSINĀTĀJA 3162                  | PILNVARU 52 | 280 DALĪBNIEKA 314                                                                      | 4 TPAŠNIEKA O                | PIEKĻUVES 3    | TN BEZ LIETĀM 139    | VA                           |
| BÜVNIECĪBAS LIETA<br>BIS-BL-380942-8741 | SAPŅU BŪVE<br>• Būvdarbi • RĒZEKNE | S PILSĒTAS DOME · Res | staurācija · 03.10.20 | 023 10:05 · <u>Notikumu vēst</u> u | ure ·       |                                                                                         |                              |                |                      | ۲                            |
| AKTUĀLIE DATI DOK                       | UMENTI PERSONAS                    | DOKUMENTU SASKAŅOJUMI | TEHNISKIE NOT         | TEIKUMI   BŪVPROJEKTS              | RĒĶINI      | ATZINUMI ENERGOSEI                                                                      | RTIFIKĀTI APTURĒŠANA         | UN PÄRTRAUKUMI | LIETAS PILNVARAS/DEL | LEĢĒJUMI VAIRĀK 🚍            |
| ▶ Meklēšana                             |                                    |                       |                       |                                    |             |                                                                                         |                              |                |                      |                              |
| Pilnvaras numurs                        |                                    |                       | Statuss               |                                    |             | Ţ                                                                                       | Pilnvarotā persona           |                |                      |                              |
| Tiesības                                |                                    |                       | Dokumen               | ta veids                           |             |                                                                                         | Spēkā no periods             | 60             |                      |                              |
| Spēkā līdz periods                      | <b>#</b> -                         | •<br>=                | Derīguma              | a termiņš (beztermiņa)             |             | •<br>•                                                                                  | Derīguma termiņš             | (stadija)      |                      |                              |
|                                         |                                    |                       |                       |                                    |             |                                                                                         |                              |                | NOTĪRĪT              | WEKLÊT                       |
| Numurs                                  | Veids                              | Pilnvarot             | ājs                   | Pilnvarotā persor                  | na T        | liesības                                                                                |                              | Derīgun        | na termiņš Ap<br>dat | stiprināšanas<br>tums        |
| BIS-BV-41-2018-18                       | 3 Pilnvara                         | Andris Pa             | araudziņš             | Pēteris_16 Autoru:                 | zraugs_16   | <ul> <li>Datu kopas skatīši<br/>(Var pārpilnvarot)</li> <li>Dokumentu sagata</li> </ul> | anās<br>avošana (novecojusi) | Bezterm        | iņa 23.              | 11.2018                      |

- Būvniecības lietas sadaļā "Lietas pilnvaras / deleģējumi" tagad iespējama pilnvaru un deleģējumu atlasīšana pēc šādiem parametriem (parametri atbilst saraksta kolonās pieejamajiem datiem):
  - Pilnvaras numurs brīvi ievadāms, meklē pēc numura vai numura daļas;
  - Statuss izvēle no saraksta, var izvēlēties vienu;
  - Pilnvarotā persona brīvi ievadāms, meklē pēc vārda daļas;
  - o Tiesības izvēle no saraksta, var izvēlēties vienu;
  - o Dokumenta veids izvēle no saraksta, var izvēlēties vienu;
  - Spēkā no periods datuma izvēle no/līdz;
  - Spēkā līdz periods datuma izvēle no/līdz;
  - o Derīguma termiņš (beztermiņa) izvēle "Jā"/ "Nē"
  - o Derīguma termiņš (stadija) izvēle no saraksta, var izvēlēties vairākus.

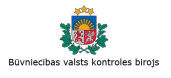

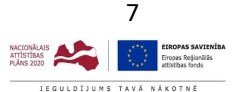

#### 6. DARBĪBAS BŪVDARBU ŽURNĀLA SARAKSTĀ

JAUNĀ VERSIJA:

|                                                                                                    | AS LIETAS P                                                                                    | ILNVARAS / DELEĢEJUMI 🗸                                                                                                    | IZVELETAS 50   I                                                                                                    | EROSINATAJA 2686 PILNVAR                                                                                                    | RU 4457 DALIBNIEKA 176                           | IPASNIEKA O   PIEKĻUVE                                                                                                    | 53   TN                                                                                                    | BEZ LIETAM 139                                                         |                                                                                                    |
|----------------------------------------------------------------------------------------------------|------------------------------------------------------------------------------------------------|----------------------------------------------------------------------------------------------------|----------------------------------------------------------------------------------------------------|----------------------------------------------------------------------------------------------------|--------------------------------------------------|----------------------------------------------------------------------------------------------------|----------------------------------------------------------------------------------------------------|------------------------------------------------------------------------|----------------------------------------------------------------------------------------------------|
|                                                                                                    |                                                                                                |                                                                                                    |                                                                                                    |                                                                                                    |                                                  |                                                                                                    |                                                                                                    | Darbojos kā                                                            | 8: Andris Paraudziņš                                                                                                    |
| BÖVNIECĪBAS LIETA: SAP<br>Bis-Bl-380942-8741 · Bi                                                                                                    | ŅU BŪVE<br>Dvdarbi · RĒZE                                                                      | KNES PILSĒTAS DOME · Res                                                                                                    | taurācija · 03.10.2023                                                                                                    | 10:05 · <u>Notikumu vēsture</u> ·                                                                                                    |                                                  |                                                                                                    |                                                                                                    |                                                                        | 2 🖈                                                                                                    |
| AKTUĀLIE DATI DOKUMENT                                                                                                    | TI PERSONAS                                                                                    | DOKUMENTU SASKAŅOJUMI                                                                                                    | TEHNISKIE NOTEIKU                                                                                                    | MI BŪVPROJEKTS RĖĶINI                                                                                                    | I ATZINUMI ENERGOSERT                            | IFIKĀTI APTURĒŠANA UN PĀRTRAU                                                                                                    | IKUMI BÛV                                                                                                    | VDARBU GAITA                                                           | VAIRĀK 🚍                                                                                                    |
| BŪVDARBU ŽURNĀLS PERS                                                                                                    | ONAS BŪVDA                                                                                     | ARBU LĪGUMI BŪVPROJEKTS                                                                                                    | KONFIGURĀCIJA                                                                                                    | MATERIĀLU KONFIGURĀCIJA                                                                                                    | DOKUMENTI                                        |                                                                                                    |                                                                                                    |                                                                        |                                                                                                    |
| KOPSKATS   IKDIENAS DARB                                                                                                    | BI MATERIÄL                                                                                    | I UN BŪVIZSTRĀDĀJUMI MATE                                                                                                    | RIĀLU APSTIPRINĀŠANA                                                                                                    | TESTĒŠANAS PĀRSKATI SI                                                                                                    | PECIĀLIE DARBI PIEŅEMŠANAS                       | AKTI BŪVNIECĪBAS ATKRITUMI                                                                                                    | IZPILDĪTO DA                                                                                                    | ARBU AKTI                                                              | VAIRĀK =                                                                                                    |
| ums eksistē neapstiprināti bū                                                                                                    | ivdarbu žumāla ie                                                                              | eraksti!                                                                                                    |                                                                                                    |                                                                                                    |                                                  |                                                                                                    |                                                                                                    |                                                                        |                                                                                                    |
| KOPSKATS                                                                                                    |                                                                                                |                                                                                                    |                                                                                                    |                                                                                                    |                                                  |                                                                                                    |                                                                                                    |                                                                        |                                                                                                    |
| eraksta veids                                                                                                    |                                                                                                |                                                                                                    | Statuss                                                                                                    |                                                                                                    |                                                  | Atbildīgā persona                                                                                                    |                                                                                                    |                                                                        |                                                                                                    |
| Atbildīgais uzņēmums                                                                                                    |                                                                                                |                                                                                                    | Darbu periods                                                                                                    | 1                                                                                                    |                                                  | Datums                                                                                                    |                                                                                                    |                                                                        |                                                                                                    |
| Numurs                                                                                                    |                                                                                                |                                                                                                    | Apraksts/Parr                                                                                                    | atojums 🕕                                                                                                    | *                                                | Apstiprināmie ieraksti                                                                                                    | 8 -                                                                                                    |                                                                        | <u>111</u>                                                                                                    |
|                                                                                                    |                                                                                                |                                                                                                    |                                                                                                    |                                                                                                    |                                                  |                                                                                                    |                                                                                                    |                                                                        |                                                                                                    |
| IZDRUKAS PIEPRASIJUMS                                                                                                    | - PIEVIENOT                                                                                    | JAUNU IFRAKSTU                                                                                                    |                                                                                                    |                                                                                                    |                                                  |                                                                                                    |                                                                                                    |                                                                        |                                                                                                    |
| IZDRUKAS PIEPRASIJUWS<br>Datums                                                                                                    | + PIEVIENOT                                                                                    | JAUNU IERAKSTU<br>leraksta veids                                                                                                    | Statuss                                                                                                    | Apraksts                                                                                                    | Būvniecības objekti                              | Atbildīgā persona                                                                                                    | Apjoms                                                                                                    | Mērvienība                                                             |                                                                                                    |
| Datums           > 24.06.2024 09:00                                                                                                    | + PIEVIENOT J<br>Numurs<br>92                                                                  | leraksta veids<br>Ikdienas darbi                                                                                                    | Statuss<br>Nodots<br>apstiprināšanā                                                                                                    | Apraksts<br>Esoŝo mūra sienu<br>demontăža un ailu<br>izkalšana sienā                                                                                                    | Būvniecības objekti                              | Atbildīgā persona<br>1-00141 Andris Paraudziņš                                                                                                    | Apjoms<br>3.33                                                                                                    | <b>Mērvienība</b><br>m3                                                | ● ※ …                                                                                                    |
| Datums           > 24.06.2024 09:00           > 21.06.2024 09:00                                                                                                    | + PIEVIENOT J<br>Numurs<br>92<br>84                                                            | Ieraksta veids Ikdienas darbi Ikdienas darbi                                                                                                    | Statuss<br>Nodots<br>apstiprināšanā<br>Nodots<br>apstiprināšanā                                                                                                    | Apraksts<br>Esošo mūra sienu<br>demontāža un ailu<br>Izkalšana sienā<br>Durvis                                                                                                    | Būvniecības objekti                              | Atbildīgā persona<br>1-00141 Andris Paraudziņš<br>1-00141 Andris Paraudziņš                                                                                                    | Apjoms<br>3.33<br>1.0                                                                                                    | Mērvienība<br>m3<br>gab.                                               | <ul> <li>⊗ × …</li> <li>⊗ × …</li> </ul>                                                                                                    |
| Datums           > 24.06.2024 09:00           > 21.06.2024 09:00           21.06.2024 09:00                                                                                                    | + PIEVIENOT /<br>Numurs<br>92<br>84<br>82                                                      | Ierakstø Ierakstø Ieraksta veids Ikdienas darbi Ikdienas darbi Ikdienas darbi                                                                                                    | Statuss<br>Nodots<br>apstiprinäšanä<br>Nodots<br>apstiprinäšanä<br>Nodots<br>apstiprinäšanä                                                                                                    | Apraksts<br>Esošo mūra sienu<br>demontāža un ailu<br>izkatīšana sienā<br>Durvis<br>Esošo iekārto griestu un<br>apdares demontāža                                                                                                    | Büvniecības objekti                              | Atbildīgā persona<br>1-00141 Andris Paraudziņš<br>1-00141 Andris Paraudziņš<br>1-00141 Andris Paraudziņš                                                                                                    | Apjoms<br>3.33<br>1.0<br>36.5                                                                                                    | Mērvienība<br>m3<br>gab.<br>m2                                         |                                                                                                    |
| Datums           > 24.06.2024 09:00           > 21.06.2024 09:00           21.06.2024 09:00           21.06.2024 09:00                                                                                                    | + PIEVIENOT /<br>Numurs<br>92<br>84<br>82<br>83                                                | Ieraksta veids Ikdienas darbi Ikdienas darbi Ikdienas darbi Ikdienas darbi                                                                                                    | Statuss<br>Nodots<br>apstiprināšanā<br>Nodots<br>apstiprināšanā<br>Nodots<br>apstiprināšanā                                                                                                    | Apraksts<br>Esošo mūra sienu<br>demontāža un ailu<br>Uzkatsāna sienā<br>Durvis<br>Esoši eikārto griestu un<br>apdares demontāža<br>Esošās krāsas pometuma un<br>fītžu nokalšana                                                                                                    | Büvniecības objekti                              | Atbildīgā persona<br>1-00141 Andris Paraudziņš<br>1-00141 Andris Paraudziņš<br>1-00141 Andris Paraudziņš<br>1-00141 Andris Paraudziņš                                                                                                    | Apjoms           3.33           1.0           36.5           51.94                                                                         | Mērvienība<br>m3<br>gab.<br>m2<br>m2                                   |                                                                                                    |
| Datums           > 24.06.2024 09:00           > 21.06.2024 09:00           21.06.2024 09:00           21.06.2024 09:00           > 05.12.2024 09:00                                                                                                    | + PEVILSET J<br>Numurs<br>92<br>84<br>82<br>83<br>280                                          | Internet internet int | Statuss           Nodots<br>apstiprināšanā           Nodots<br>apstiprināšanā           Nodots<br>apstiprināšanā           Nodots<br>apstiprināšanā           Sagatavošanā                                                         | Apraksts<br>Esošo mūra sienu<br>demontāža un ailu<br>Zkatāsana sienā<br>Durvis<br>Esošo iekārto griestu un<br>apdares demontāža<br>Esošās krāsas porteturas un<br>fītžu nokalšana                                                                                                    | Büvniecības objekti<br>2<br>21000030313001 - ēka | Atbildīgā persona<br>1-00141 Andris Paraudziņš<br>1-00141 Andris Paraudziņš<br>1-00141 Andris Paraudziņš<br>1-00141 Andris Paraudziņš<br>1-00144 Atbildīgais_10<br>BūvdarbuVadītājs_10                                                                                                    | Apjoms           3.33           1.0           36.5           51.94           1.0                                                           | Mērvienība<br>m3<br>gab.<br>m2<br>m2<br>dienas                         | <ul> <li> ∞ ∞</li> <li> ∞ ∞</li> <li> ∞ ∞</li> <li> ∞ ∞</li> <li> ∞ ∞</li> <li> ∞ ∞</li> </ul>                                                                                                    |
| Datums           > 24.06.2024 09:00           > 21.06.2024 09:00           21.06.2024 09:00           21.06.2024 09:00           > 21.06.2024 09:00           > 105.112.2024 09:00           > 15.11.2024 09:00                                                                                                    | + PEVILSET J<br>Numurs<br>92<br>84<br>82<br>83<br>280<br>275                                   | Internet internet int | Statuss       Nodots       apstiprināšanā       apstiprināšanā       Nodots       apstiprināšanā       Nodots       apstiprināšanā       Nodots       apstiprināšanā       Nodots       apstiprināšanā                             | Apraksts<br>Esoão műra sienu<br>demonităza un ailu<br>Ukratisana sienä<br>Durvis<br>Esoão iekärto griestu un<br>apdares demonităza<br>Esošās kritisas notifrišana<br>nitžu nokatisana<br>Parasts darbs<br>Testa darbs                                                                | Büvniecības objekti<br>2<br>21000030313001 - ēka | Atbildīgā persona<br>1-00141 Andris Paraudziņš<br>1-00141 Andris Paraudziņš<br>1-00141 Andris Paraudziņš<br>1-00141 Andris Paraudziņš<br>4-00144 Atbildīgais_10<br>BūvdarbuVadītājs_10<br>Andris Paraudziņš                                                                                                    | Apjoms<br>3.33<br>1.0<br>36.5<br>51.94<br>1.0<br>1.0<br>77.0                                                                               | Mērvienība<br>m3<br>gab.<br>m2<br>m2<br>dienas<br>m3                   | <ul> <li>× ···</li> <li>× ···</li> <li></li></ul>                                                                                                    |
| Datums           > 24.06.2024 09:00           > 21.06.2024 09:00           21.06.2024 09:00           21.06.2024 09:00           > 21.06.2024 09:00           > 15.11.2024 09:00           > 15.11.2024 09:00                                                                                                    | + PETREST 2<br>Numurs 92 84 82 83 280 275 274                                                  | ANNU IERAKSTU<br>Ieraksta veids<br>Ikdienas darbi<br>Ikdienas darbi<br>Ikdienas darbi<br>Ikdienas darbi<br>Ikdienas darbi<br>Ikdienas darbi<br>Ikdienas darbi                                                                                                    | Statuss<br>Nodots<br>apstiprināšanā<br>Nodots<br>apstiprināšanā<br>Nodots<br>apstiprināšanā<br>Sagatavošanā<br>Nodots<br>apstiprināšanā<br>Labošanā                                                                                | Apraksts<br>Essős műra siena<br>demontáža un allu<br>tökstalsana sienä<br>Durvis<br>Essősi eikärto griestu on<br>apdares demontáža<br>Essősás krásas notírisana<br>műzu nokalsana<br>Parasts darbs<br>Parasts darbs<br>Testa darbs                                                   | Büvniecības objekti<br>2<br>21000030313001 - ēka | Atbildīgā persona         1-00141 Andris Paraudziņš         1-00141 Andris Paraudziņš         1-00141 Andris Paraudziņš         1-00141 Andris Paraudziņš         4-00144 Atbildīgais_10         BūvdarbuVadītājs_10         Andris Paraudziņš         Andris Paraudziņš                                                                                                    | Apjoms<br>3.33<br>1.0<br>36.5<br>51.94<br>1.0<br>77.0<br>77.0                                                                              | Mērvienība<br>m3<br>gab.<br>m2<br>m2<br>dienas<br>m3<br>m3             | X     X     X     Z X     Z X     Z X     Z X     Z X     Z X     Z X     Z X X X X X X X X X X X X X X X X X                                                                                                    |
| Datums           > 24.06.2024 09:00           > 21.06.2024 09:00           21.06.2024 09:00           21.06.2024 09:00           21.06.2024 09:00           > 15.11.2024 09:00           > 15.11.2024 09:00           > 15.11.2024 09:00           > 15.11.2024 09:00                                               | + PETRESET<br>Numurs 92 84 82 83 83 280 275 274 279                                            | Interaction of the second second seco | Statuss       Nodots       apstiprināšanā       Nodots       apstiprināšanā       Nodots       apstiprināšanā       Nodots       apstiprināšanā       Nodots       apstiprināšanā       Labošanā       Labošanā       Sagatavošanā | Apraksts       Esošo mūra sienu<br>demonūžau un ailu<br>kanšana sienā       Durvis       Esošo iekārto griestu un<br>espšares demontāža       Fisoša krāsas porturisa un<br>fitžu nokalšana       Parasts darbs       Iesta darbs       Testa darbs       Jesta darbs                | Büvniecības objekti<br>2<br>21000030313001 - ēka | Atbildīgā persona         1-00141 Andris Paraudziņš         1-00141 Andris Paraudziņš | Apjoms<br>3.33<br>1.0<br>36.5<br>51.94<br>1.0<br>77.0<br>77.0<br>77.0                                                                      | Mērvienība<br>m3<br>gab.<br>m2<br>m2<br>diena<br>s<br>m3<br>m3<br>m3   | X ···     X ···     X ···     X ···     X ···     X ···     X ···     Dzěst     Z Redigět     D; Kopět     Atvěrt jaună logă                                                                                                    |
| Datums           > 24.06.2024 09:00           > 21.06.2024 09:00           21.06.2024 09:00           21.06.2024 09:00           21.06.2024 09:00           15.11.2024 09:00           15.11.2024 09:00           15.11.2024 09:00           15.11.2024 09:00           15.11.2024 09:00           15.11.2024 09:00 | + PETRESET 2<br>Numurs<br>92<br>84<br>82<br>83<br>83<br>280<br>275<br>274<br>279<br>277<br>277 | Ieraksta veids<br>Ieraksta veids<br>Ikdienas darbi<br>Ikdienas darbi<br>Ikdienas darbi<br>Ikdienas darbi<br>Ikdienas darbi<br>Ikdienas darbi<br>Ikdienas darbi<br>Ikdienas darbi                                                                                                    | Statuss       Nodots<br>apstiprināšanā       Nodots<br>apstiprināšanā       Nodots<br>apstiprināšanā       Sagatavošanā       Nodots<br>apstiprināšanā       Sagatavošanā       Labošanā       Sagatavošanā                        | Apraksts         Esosto müra sienu<br>dzkalšana sienā         Durvis         Esostās krāsas notīrtīšana<br>prozendmītz         Fasotās krāsas notīrtīšana<br>prozendmītz         Parasts darbs         Testa darbs         Testa darbs         Ikdienas darbs         Ikdienas darbs | Büvniecības objekti<br>2<br>21000030313001 - ēka | Atbildīgā persona         1-00141 Andris Paraudziņš         1-00141 Andris Paraudziņš         1-00141 Andris Paraudziņš         1-00141 Andris Paraudziņš         1-00141 Andris Paraudziņš         1-00144 Atbildīgais_10         BūvdarbuVadītājs_10         Andris Paraudziņš         Andris Paraudziņš         Andris Paraudziņš         Andris Paraudziņš                                                                                                    | Apjoms           3.33           1.0           36.5           51.94           0           77.0           77.0           77.0           77.0 | Mērvienība<br>m3<br>gab.<br>m2<br>m2<br>dienas<br>m3<br>m3<br>m3<br>m3 | <ul> <li>X ···</li> <li>X ···</li> &lt;</ul> |

#### 6. DARBĪBAS BŪVDARBU ŽURNĀLA SARAKSTĀ

- (1) Tabulas apgabals, uz kura klikšķinot, tiek atvērts ieraksta ātrais skatījums, atverot papildus datu bloku uz leju.
- (2) Tabulas apgabals, uz kura klikšķinot, atveras izvēlētā ieraksta detalizēts skats.
- (3) Katra ieraksta rindas galā izvietotas pieejamās darbības "Apstiprināt" un "Noraidīt" pieejamas uzreiz no saraksta kā ikonas (zaļš ķeksītis, vai sarkans krustiņš), bet pārējās darbības izvietotas zem ikonas ar trīs punktiem (...). Izvēlne ar papildus darbību sarakstu atveras ar klikšķi, un aizveras ar klikšķi.

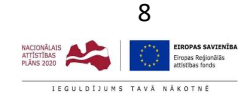